## **Rejoindre une réunion à distance TEAMS**

## Prérequis :

- Disposer d'un équipement audio (micro sur PC, enceinte ou casque + micro ou écouteurs téléphoniques avec micro ou micro sur Webcam)
- Disposer d'un accès internet

## Procédure pour rejoindre la réunion

Le participant reçoit une invitation par mail de la part de l'organisateur de la réunion. A réception de l'invitation, le participant doit cliquer sur le lien contenu dans celle-ci.

| Obligatoire    | ]               |   |       |   |                     |
|----------------|-----------------|---|-------|---|---------------------|
| Facultatif     |                 |   |       |   |                     |
| Heure de début | mar. 23/05/2023 | ÷ | 16:30 | • | Journée entière     |
| Heure de fin   | mar. 23/05/2023 | ÷ | 17:30 | • | 🕂 Rendre périodique |
|                |                 |   |       |   |                     |
|                |                 |   |       |   |                     |

Selon votre PC et votre navigateur internet deux affichages différents peuvent apparaître :

Soit :

Il n'est pas nécessaire d'installer l'application bureau Teams. Lors du lancement de la réunion depuis votre PC, vous pouvez choisir l'option WEB selon votre navigateur internet.

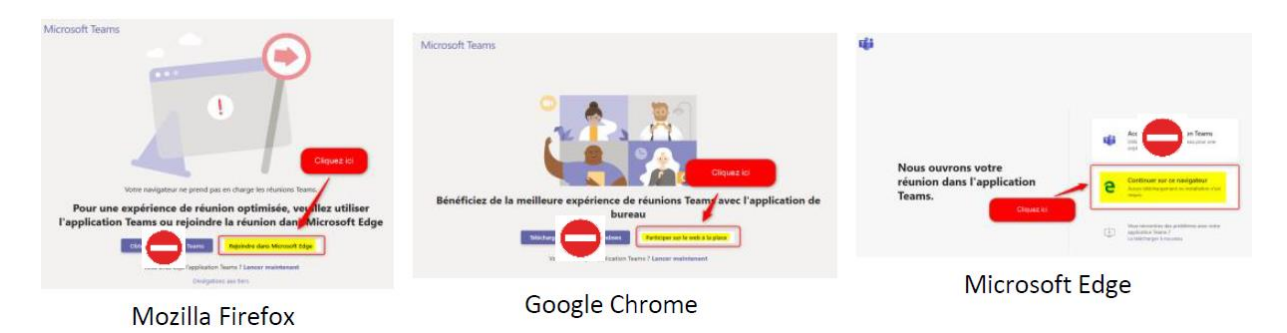

## Ou :

Indiquer continuer sur ce navigateur.

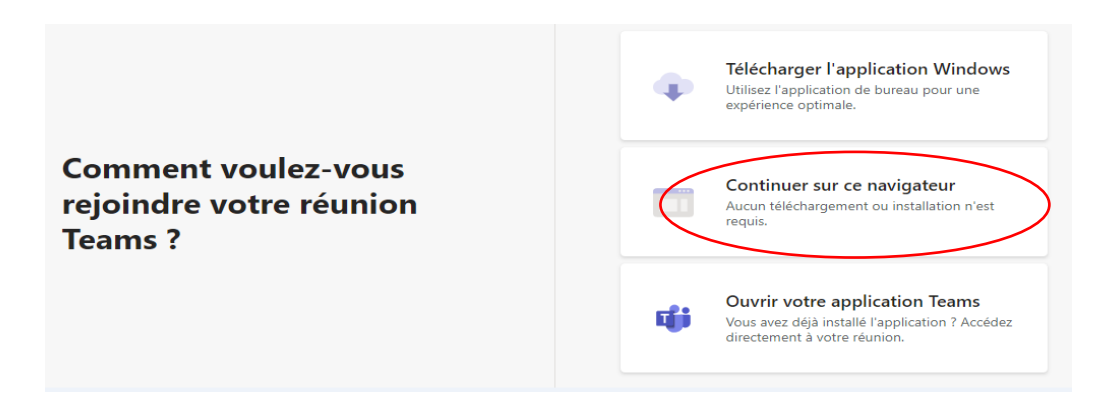

Pour rejoindre la réunion indiquer votre nom et cliquer sur « rejoindre la réunion »

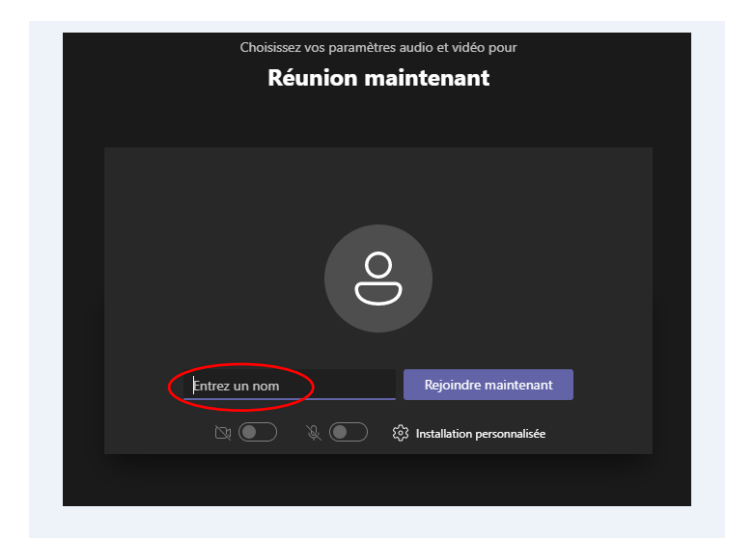

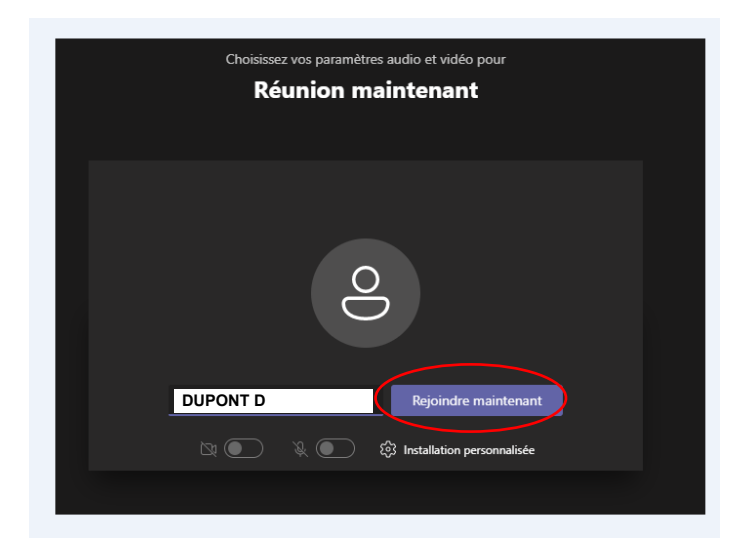

Une notification que vous souhaitez rejoindre la réunion a été envoyée à l'organisateur.

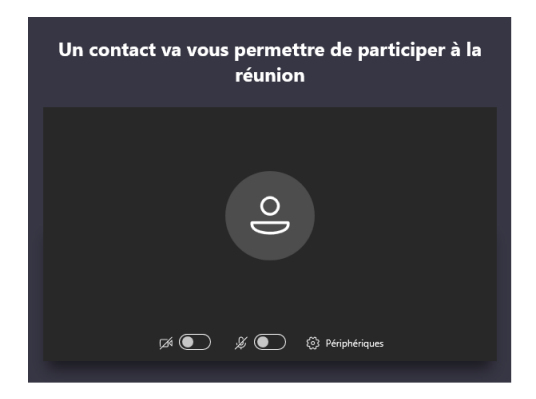

Dès que l'organisateur a accepté votre présence, vous rejoignez la réunion.

Une fois connecté(e), veuillez vous assurer que votre caméra et votre micro sont coupés. Merci.

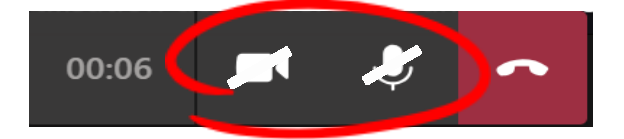